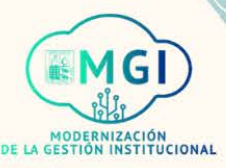

# **PORTAL DE PROVEEDORES**

## **PORTAL DE PROVEEDORES**

- ISP1 Gestión de ordenes de compra
- ISP2 Gestión de acuerdos
- Envíos
  - ISP3 Gestión de envíos
  - ISP4 Creación de notificación de envío anticipado
  - ISP5 Creación de notificación de facturación de envío anticipado
  - ISP6 Visualización de recepciones
  - ISP7 Visualización de devoluciones
- Facturas y pagos
  - ISP8 Visualización de facturas
  - ISP9 Visualización de pagos
- Gestión de perfil
  - ISP10 Gestión de perfil
  - ISP11 Cambio de contraseña

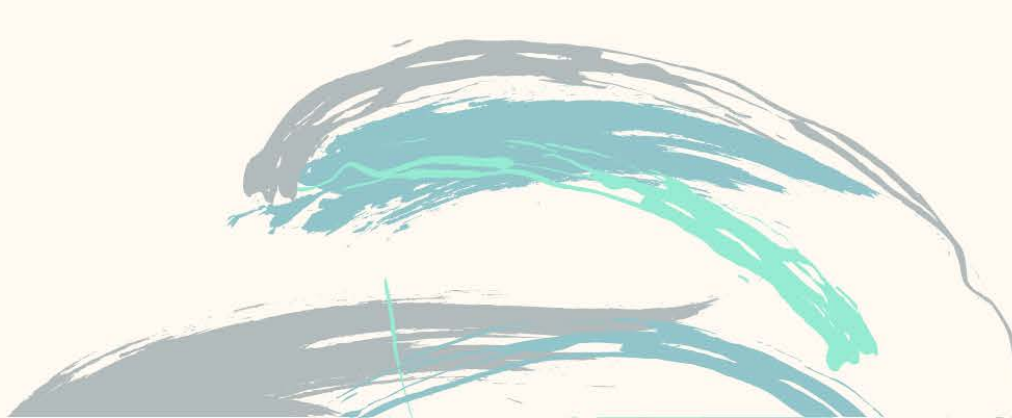

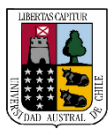

Portal de proveedores

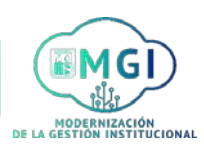

Continuar

#### ISP11 – Cambio de contraseña

1

2

Busca en el menú principal el módulo de **Portal de proveedor** y haz click, luego selecciona **Portal de proveedor**.

| Portal de proveedor Herramientas | Otros |
|----------------------------------|-------|
| APLICACIONES                     |       |
|                                  |       |
|                                  |       |
| Portal de                        |       |
| proveedor                        |       |

Al ingresar al módulo, dirígete a la sección de tareas que se encuentra al lado izquierdo de la pantalla. En la sección **perfil de compañía**, haz click en **Gestionar perfil**.

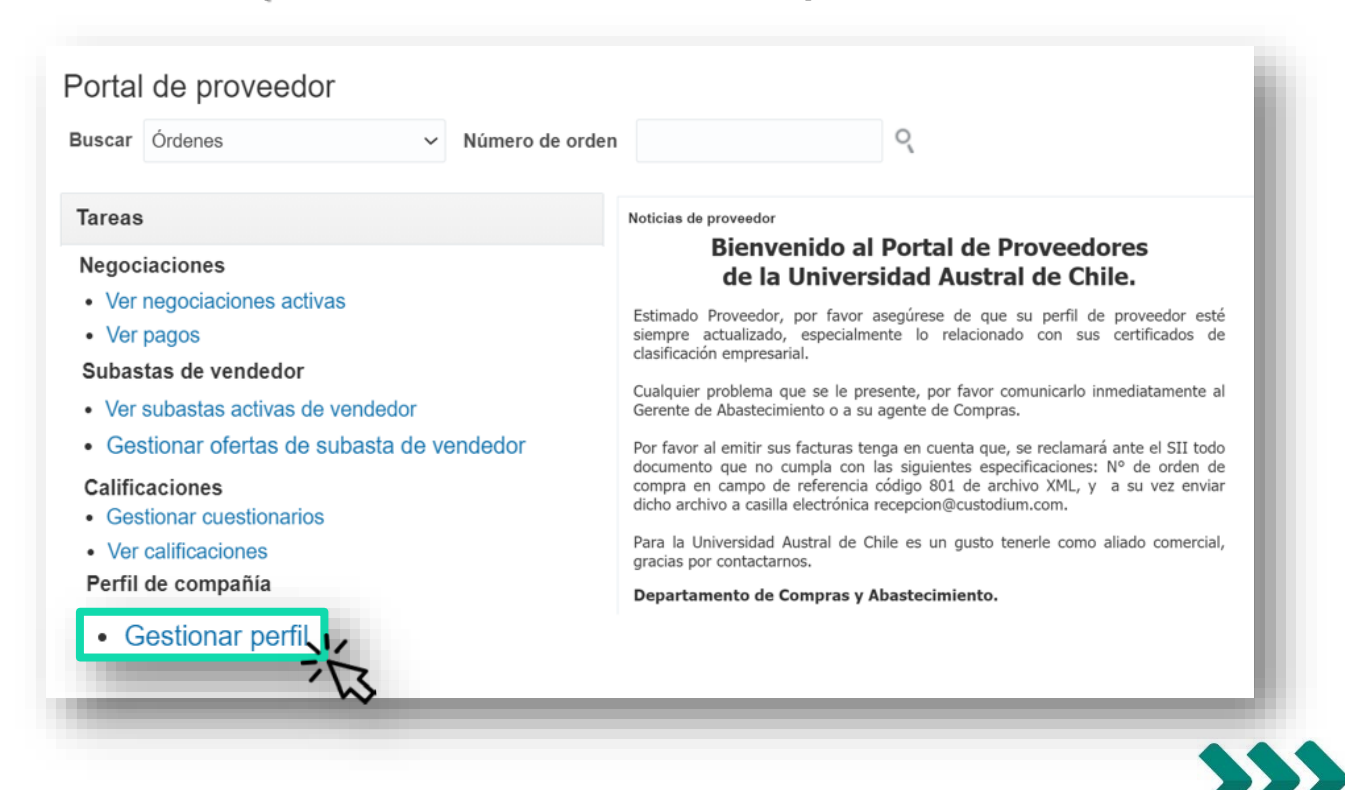

Portal de proveedores

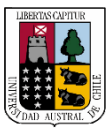

3

Portal de proveedores

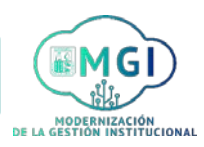

### ISP11 – Cambio de contraseña

Se abrirá una nueva pantalla en la cual podrás revisar el perfil de tu compañía. Haz click en la pestaña **Contactos**.

| Última solicitud de cambio 5001<br>Estado de solicitud Procesa<br>Detalles de organización Identificadore | Solicitada por Yañez, Sergio Descripción de cambio<br>do Fecha de solicitud 8/04/2021<br>es de impuesto Direcciones Contactos Pagos Clasificaciones de negocio Productos y servicios |
|----------------------------------------------------------------------------------------------------|----------------------------------------------------------------------------------------------------|
| Detalles de organización Identificadore                                                                   | es de impuesto Direcciones Contactos Pagos Clasificaciones de negocio Productos y servicios                                                                                          |
| ⊿ General                                                                                                 | ET.                                                                                                    |
|                                                                                                    |                                                                                                    |
| Compañía Kuki                                                                                             |                                                                                                    |
| Número de proveedor 10015                                                                                 | Tipo de organización fiscal Corporación                                                                                                    |
| Tipo de proveedor Proveedor                                                                               | Estado Activo                                                                                                    |
| Identificación                                                                                            | Anexos Ninguno                                                                                                    |
| Número DUNS                                                                                               | Número de seguridad                                                                                                    |
| Número de cliente                                                                                         | social                                                                                                    |
| SIC                                                                                                    | Sitio web corporativo                                                                                                    |

4

Se actualizará la pantalla. Haz click en el nombre del contacto para desplegar el detalle de este.

| ∕er ▼ Formato ▼ | Estado Act | ivo 🗸 🔄  | Congelar              | Separa    | r 📣 Ajustar     |                            |                      |        |
|-----------------|------------|----------|-----------------------|-----------|-----------------|----------------------------|----------------------|--------|
| ombre           | 13 ▲▼      | Cargo▲マ  | Correo<br>electrónico | ▲▽        | Teléfono        | Contacto<br>administrativo | Cuenta de<br>usuario | Estado |
| añez, Sergio    | `          | Vendedor | andresyanezv@         | gmail.com | +56 (63)2293123 | 0                          | 0                    | Activo |

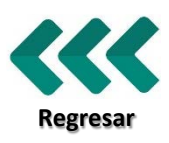

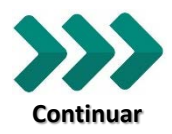

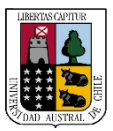

**Portal de proveedores** 

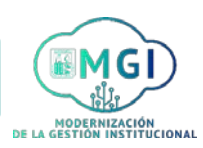

## ISP11 – Cambio de contraseña

5

Se abrirá una nueva pantalla en la que podrás revisar los detalles de contacto y cuenta de usuario. Haz click en **Restablecer contraseña**.

| ontacto. Ocrgio Tuncz |                                             |                                 |                        |                |  |  |
|-----------------------|---------------------------------------------|---------------------------------|------------------------|----------------|--|--|
| Encabezamiento        | Sr.                                         | Teléfono 56 63 2293123          |                        |                |  |  |
| Nombre                | Sergio                                      | Teléfono móvil 56               | 9 67261847             |                |  |  |
| Segundo nombre        |                                             | Fax                             | Fax                    |                |  |  |
| Apellido              | Yañez                                       |                                 | androoyonozy@amoil.com |                |  |  |
| Cargo                 | Vendedor                                    | Correo electronico a            | andresyanezv@gmail.com |                |  |  |
|                       | <ul> <li>Contacto administrativo</li> </ul> | Estado A                        | Activo                 |                |  |  |
| Direcciones de c      | ontacto                                     |                                 |                        |                |  |  |
| Ver 🔻 Formato 👻 🏢     | Congelar 📄 Separar 🚽 Ajustar                |                                 |                        |                |  |  |
| lombre de dirección   | Dirección                                   | Teléfono                        | Objetivo de dirección  | Estado         |  |  |
| ASA MATRIZ            | Arturo Prat 700,Los RíosValdivia,50         | 090000 VALDIVIA +56 (632)293799 | Orden; Pago            | Activo         |  |  |
| Columnas Ocultas 5    |                                             |                                 |                        |                |  |  |
| Cuenta de usuar       | io (?)                                      |                                 | Restable               | ecer contrasei |  |  |
|                       |                                             |                                 |                        |                |  |  |
| Estado de             | cuenta Activo                               |                                 | 2                      |                |  |  |

6

Aparecerá un mensaje de confirmación. Haz click en Aceptar.

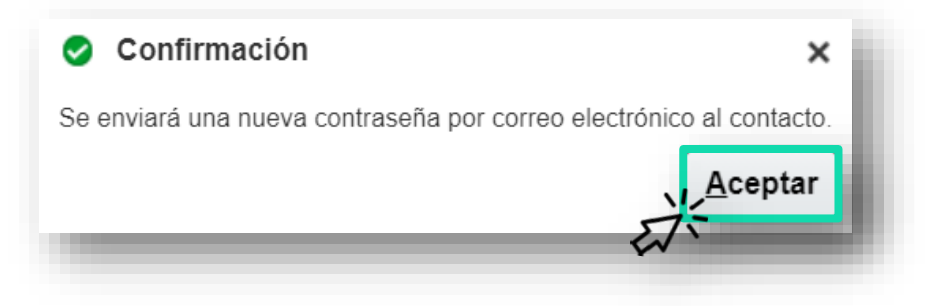

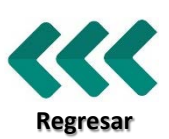

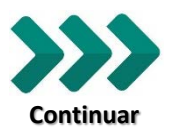

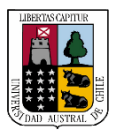

Portal de proveedores

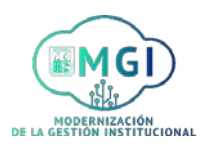

#### ISP11 – Cambio de contraseña

7

En la bandeja de entrada de tu correo electrónico, recibirás un mensaje informativo de Oracle indicando que debes restablecer tu contraseña. Lee las instrucciones y haz click en el enlace enviado.

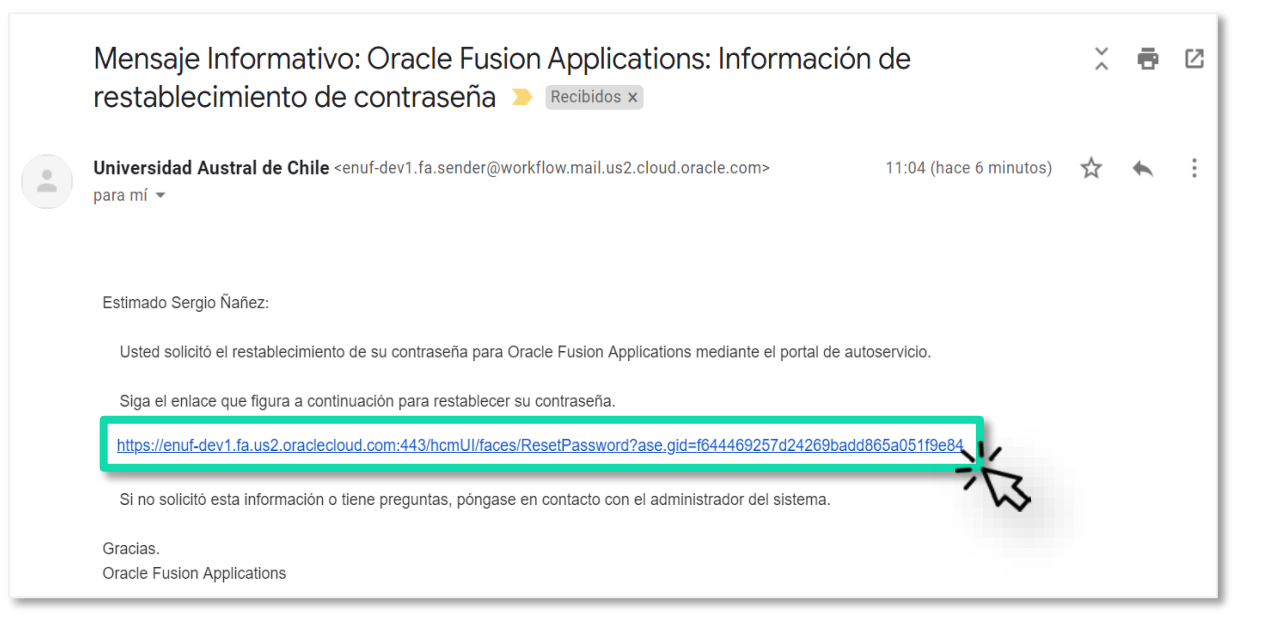

8

Serás dirigido al sitio web de Oracle, en el cual se presentará una pantalla para **restablecer tu contraseña**. Indica en las casillas presentadas tu **nueva contraseña**. Finalmente, haz click en **Ejecutar**.

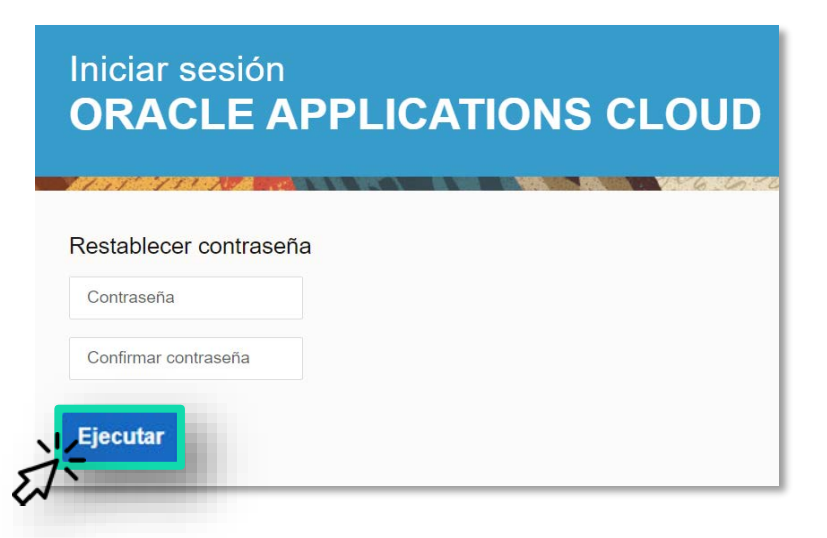

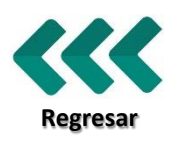